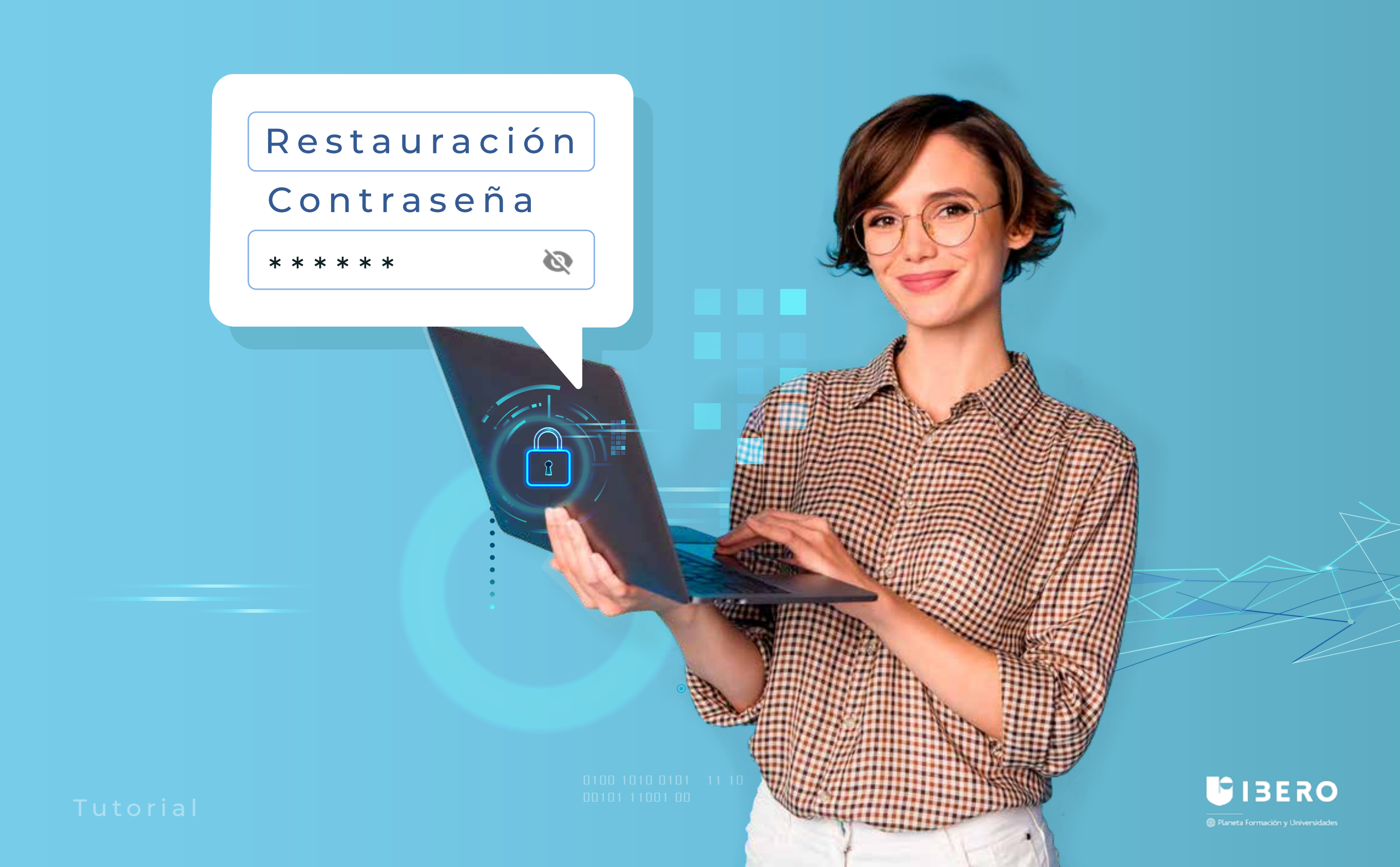

**1.** Ingresa al siguiente enlace:

## https://campusvirtual.ibero.edu.co//login/index.php

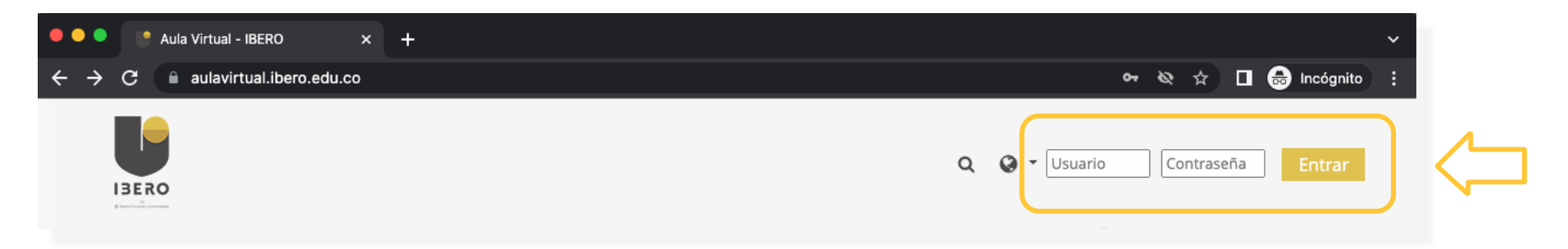

## 2. Clic en ¿Olvidó su nombre de usuario o contraseña?

| 🔴 🔍 🔍 🐚 Aula Virtual - IBERO: Entrar al s 🗙                                                                                                    | +                            |                                                          |     |     |           | ~ |
|----------------------------------------------------------------------------------------------------|------------------------------|----------------------------------------------------------|-----|-----|-----------|---|
| igstarrow igstarrow igstarro | in/index.php                 |                                                          | প 🕁 | □ 🖨 | Incógnito | : |
|                                                                                                    |                              |                                                          |     |     |           | _ |
|                                                                                                    |                              |                                                          |     |     |           |   |
|                                                                                                    |                              |                                                          |     |     |           |   |
|                                                                                                    |                              |                                                          |     |     |           |   |
|                                                                                                    | Nombre de usuario            | ¿Olvidó su nombre de usuario o contraseña?               |     |     |           |   |
|                                                                                                    | Contraseña                   | Las 'Cookies' deben estar<br>habilitadas en su navegador |     |     |           |   |
|                                                                                                    | 🗆 Recordar nombre de usuario |                                                          |     |     |           |   |
|                                                                                                    | · ·                          |                                                          |     |     |           |   |
|                                                                                                    | Acceder                      |                                                          |     |     |           |   |
|                                                                                                    |                              |                                                          |     |     |           |   |
|                                                                                                    |                              |                                                          |     |     |           |   |

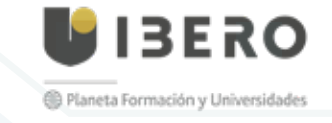

Tutorial restauración de contraseña

3. Escribe tu usuario ó correo institucional y oprime en "Buscar".

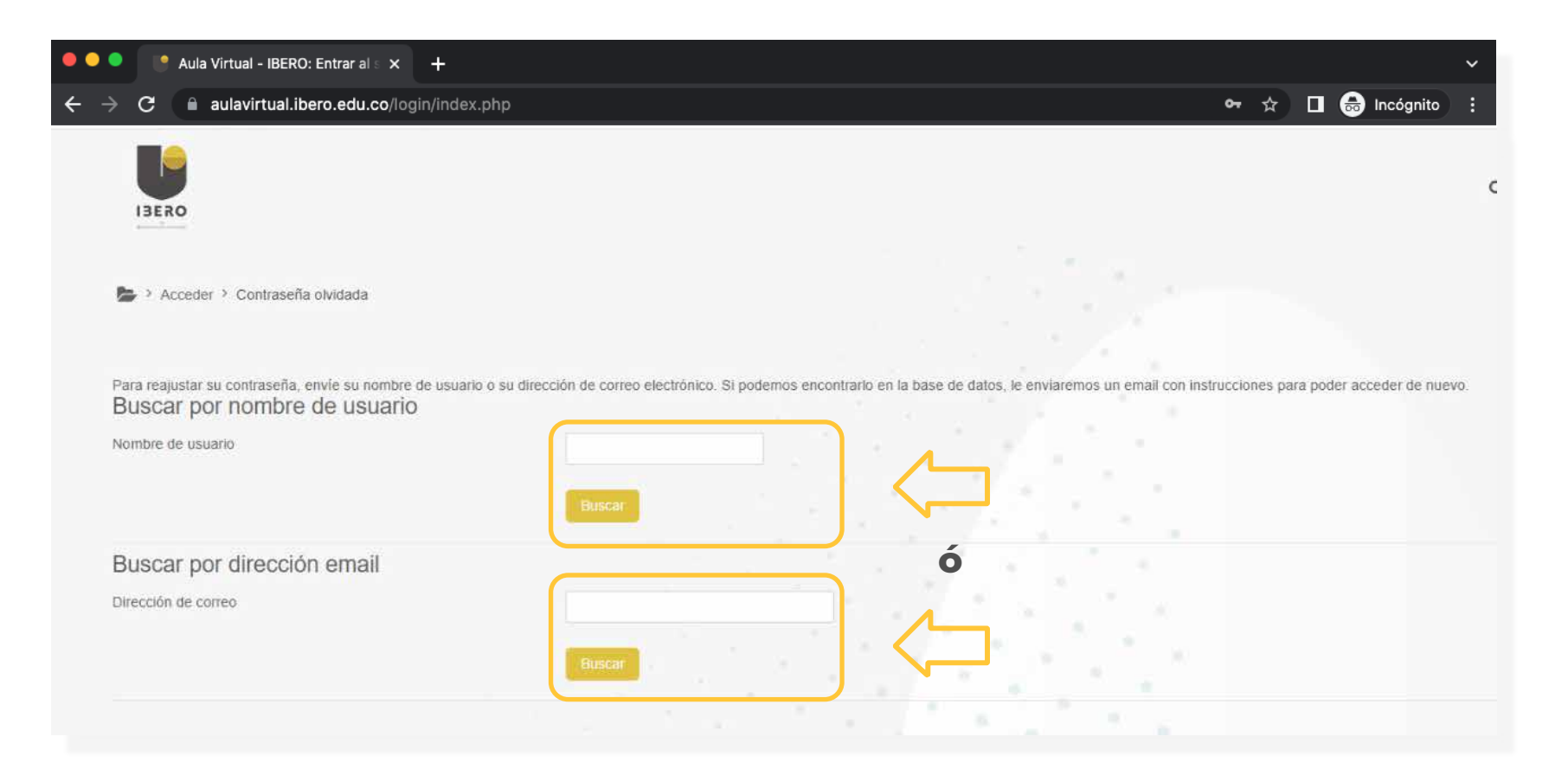

Recuerda usar solo uno de los campos a la vez, puedes usar el usuario de la plataforma o el correo institucional y luego hacer clic en **"Buscar".** 

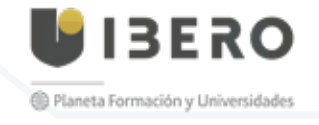

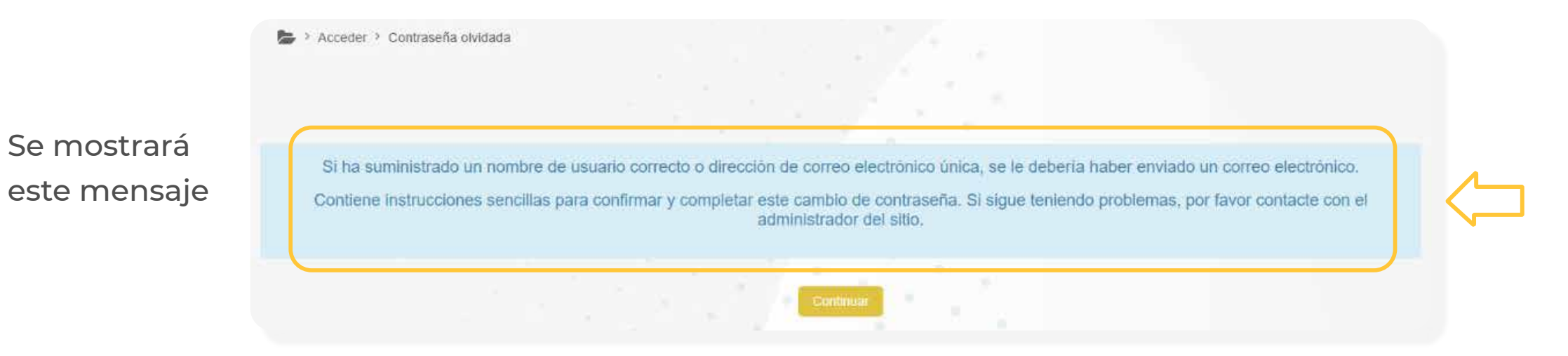

**4.** A tu correo institucional llegará un mensaje con un enlace que te permitirá recuperar la contraseña.

| Aula Virtual - IBERO: Solicitud de restablecimiento de contraseña 🧐 🗸                                                                                                    | Q ~                                              |
|----------------------------------------------------------------------------------------------------|--------------------------------------------------|
| aulavirtual-noreply3                                                                                                    | © Ø Ø ↔ ↔ …                                      |
| Para: NO REPLY2                                                                                                    | Jue 19/01/2023 12:05                             |
| Hola Prueba.                                                                                                    |                                                  |
| Usted solicitó un restablecimiento de contraseña para su cuenta 'pruebausuario1' en Aula Virtual - IBERO.                                                                                                    |                                                  |
| Para confirmar esta petición, y establecer una nueva contraseña para su cuenta, por favor vaya a la siguiente dirección de Internet<br>https://aulavirtual.ibero.edu.co/login/forgot_password.php?token=xS03cjQzIUvUYv2tH8u4gh9fsvNFVHYM (Este enlace es válido o<br>hizo la solicitud por primera vez . | t:<br>durante 30 minutos desde el momento en que |
| Si usted no ha solicitado este restablecimiento de contraseña, no necesita realizar ninguna acción.                                                                                                    |                                                  |
| Si necesita ayuda, por favor póngase en contacto con el administrador del sitio,<br>Plataforma Iberoamericana<br>plataforma.virtual@iberoamericana.edu.co                                                                                                    |                                                  |
| $\leftarrow$ Responder $\rightarrow$ Reenviar                                                                                                    |                                                  |
|                                                                                                    |                                                  |

**IMPORTANTE**: Debes tener en cuenta que el enlace que recibes en el mensaje tendrá una validez de 30 minutos.

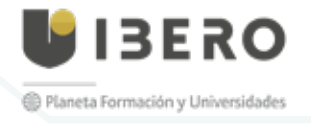

5. Una vez accedas, el sistema te solicitará crear una contraseña.

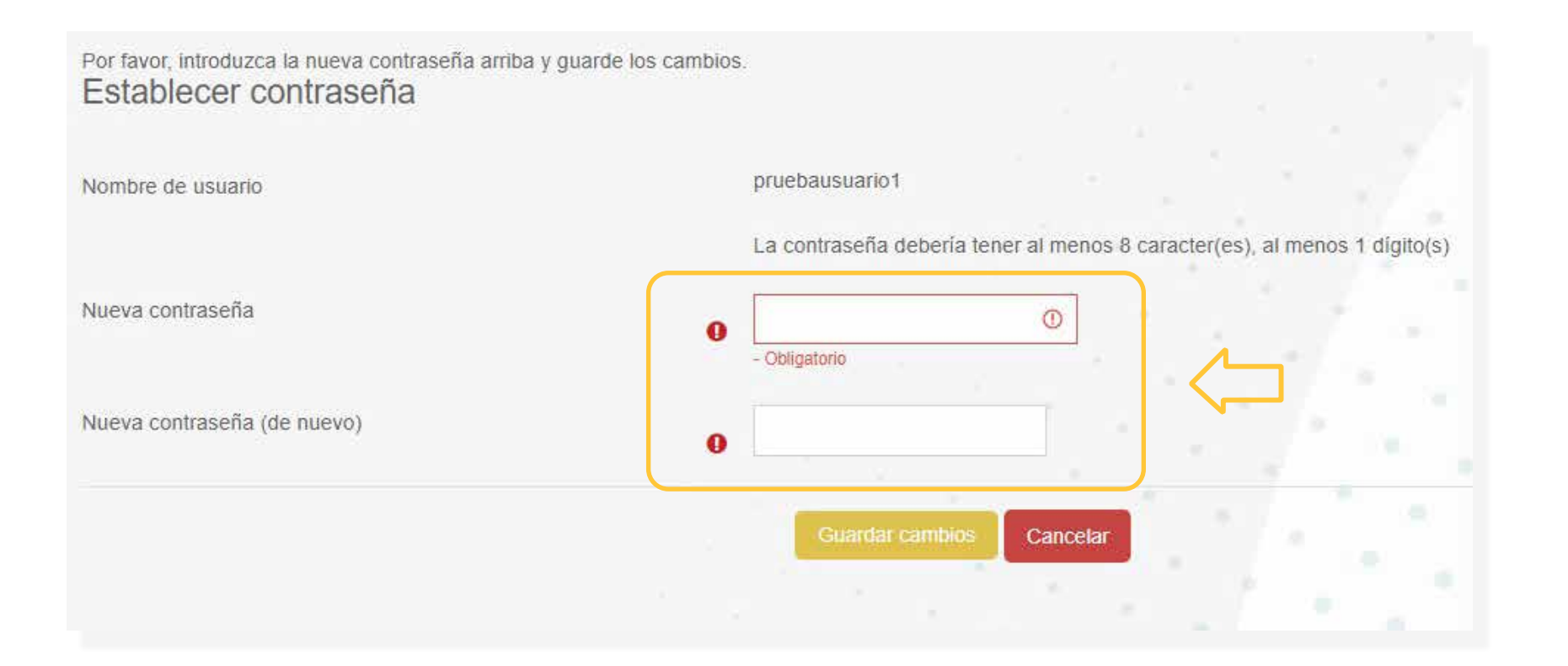

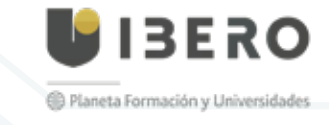

Tutorial restauración de contraseña

## **GIBERO**

😂 Planeta Formación y Universidades

Tutorial restauración de contraseña

0100 1010 0101 11 10 00101 11001 00